# **ESET Tech Center**

Knowledgebase > Legacy > Legacy ESET Remote Administrator (6.x / 5.x / 4.x) > 6.x > Migrate from ERA Proxy (Linux or Virtual Appliance) to Apache HTTP Proxy in ESMC 7

# Migrate from ERA Proxy (Linux or Virtual Appliance) to Apache HTTP Proxy in ESMC 7

Anish | ESET Nederland - 2025-03-07 - <u>Comments (0)</u> - <u>6.x</u>

- You have an ESET Remote Administrator (ERA) 6.x environment running with an ERA Proxy on a Virtual Appliance, and you want to upgrade to ESET Security Management Center (ESMC) 7, which does not support ERA Proxy
- You want to enable an Apache HTTP Proxy on a Virtual Appliance to substitute the role of an ERA Proxy in ESMC7
- Are you using an ERA Proxy on a Windows host?

# Details

ESMC 7 introduces a new generation of the agent/server communication protocol. The new replication protocol uses TLS and HTTP2 protocols so it can go through proxy servers. There are also new self-recovery features and a persistent connection that improves overall communication performance.

ERA Proxy 6.x users The new communication protocol does not support a connection using ERA Proxy 6.x.

ESET provides a pre-configured Apache installer. The user can also use other proxy solutions (besides Apache HTTP Proxy) that fulfill the following conditions:

- Can forwardSSLcommunications
- SupportsHTTP CONNECT
- Can work without authentication (the ESET Management Agent does not support authentication with proxy)

The configuration of other proxy solutions is not provided or supported by ESET. Other solutions may not support caching of ESET Dynamic Threat Defense (EDTD) communications.

The ESMC 7 Virtual Appliance contains a correctly pre-configured Apache HTTP Proxy. We recommend you use the new appliance instead of upgrading the old one. Solution

# Connection limitations

- The ERA 6.x Proxy component is discontinued in ESMC 7.
- ERA 6.x Agents can connect to the ESMC 7 Server.
- The ESET Management Agent 7 cannot connect to the ESMC Server via ERA Proxy or the ERA 6.x

Server.

- Do not upgrade ERA 6.x Agents before a proper proxy solution is set up.
- It is not possible to run theAgent deployment taskon clients with an ESMC Server. The Agent deployment task can only reach the ESMC Server using Apache HTTP Proxy.

### I. Prepare your ERA 6.x environment

- 1. Back up your ERA Server (for example, backup database, CAandcertificates).
- 2. Upgrade your ERA Server to ESMC 7via aRemote Administrator Components Upgrade Task. This task updates the server, agent and web console. When assigning a target for the task, only select the machine with the ERA Server.
- 3. Wait approximately 24 hours to verify the upgraded environment runs smoothly.

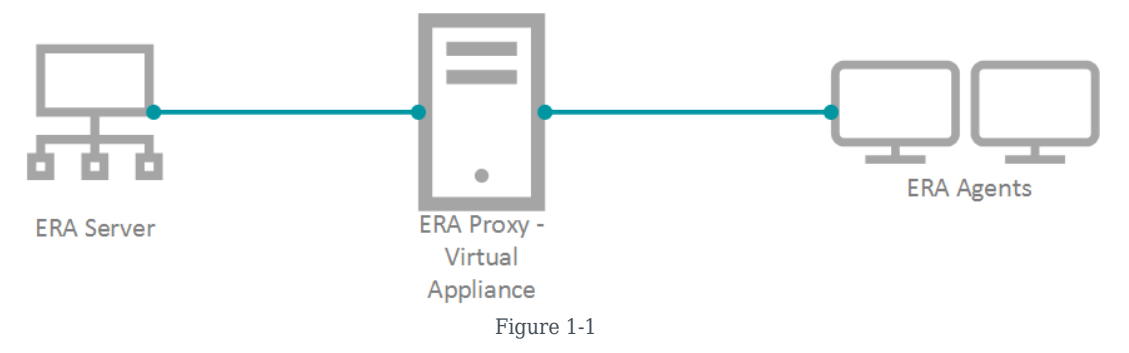

### II. Deploy the new Virtual Appliance and connect it to your ESMC Server

To keep your proxy safe and well configured, replace your old ERA Proxy - Virtual Appliance with the new version. ESMC 7 does not provide a standalone proxy configuration as ERA 6.x did. We recommend you deploy a new ESMC Server - Virtual Appliance. The new server is not used as an administrative server, but a proxy. The correctly configured Apache HTTP Proxy is included in the ESMC 7 Virtual Appliance download.

- 1. Download the ESMC 7 Virtual Appliance.
- 2. Deploy the ESMC 7 Virtual Appliance on your hypervisor.
- $\ \ \, \text{3. Configure the new Appliance as an ESMC Server.}$

•

- $_{\circ}\,$  You will be prompted for the new password later in the process.
- $\circ~$  Enable HTTP Forward Proxy during the configuration.
- 1. Reinstall the ESET Management Agent on the appliance and connect it to the main ESMC Server. Open the virtual machine with your ESMC Virtual Appliance  $\rightarrow$  Enter Management mode $\rightarrow$  enter your password  $\rightarrow$ Login $\rightarrow$  Exit to terminal.
- 2. The Agent installer is located at:/root/eset\_installers/Agent-Linux-x86\_64.sh
   We recommend you use the server-assisted installation. For example:
   /root/eset\_installers/Agent-Linux-x86\_64.sh \

```
--skip-license \
```

- --hostname=10.1.179.36 \
- --port=2222 \
- --webconsole-user=Administrator \
- --webconsole-password=aB45\$45c \
- --webconsole-port=2223

Replace the hostname and password values with actual values from the main ESMC Server. For more information, refer to theAgent installation - Linuxtopic in the ESMC Online Help Guide.

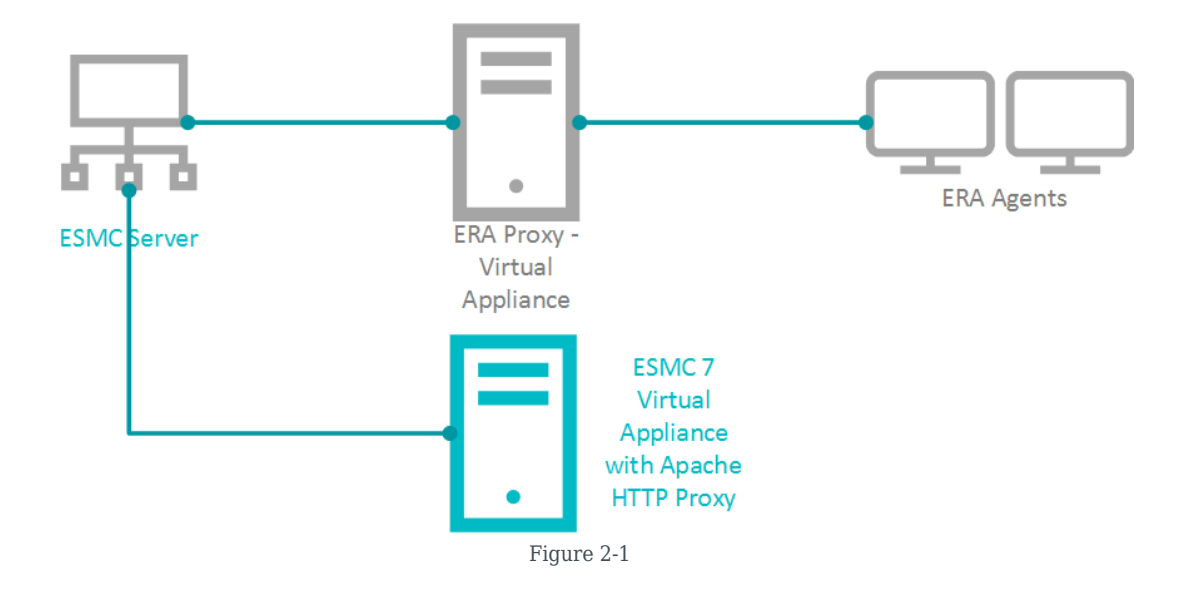

1. If required, you can stop certain services on the new appliance to save resources. In the Terminal, run the applicable commands:

| System V init          | Systemd                  |
|------------------------|--------------------------|
| service eraserver stop | systemctl stop eraserver |
| service mysql stop     | systemctl stop mysql     |
| service tomcat stop    | systemctl stop tomcat    |

To prevent ESMC and MySQL services from starting after reboot, disable them:

### Systemd

systemctl disable eraserver

systemctl disable mysql

systemctl disable tomcat

2. Modify the Apache HTTP Proxy configuration file */etc/httpd/conf.d/proxy.conf*.Use thenanoeditor in the Terminal or access the file usingWebmin. For nano, use the following command:

nano /etc/httpd/conf.d/proxy.conf

- 1. If you have changed the default port (2222) for the agent, find the lineAllowCONNECT 443 2222 and change 2222 to the number of your port.
- 2. Add the hostname or IP address of your ESMC Server to the configuration file. The hostname you add must be exactly the same as the hostname agents use to connect to the ESMC Server. You can also add aProxyMatch expression.
- 3. Close the file and save the changes.
- 4. Restart the Apache HTTP Proxy service.

systemctl restart httpd

3. Open the ESET Security Management Web Console(ESMC Web Console) in your web browser and log in. If the new agent is connecting, use it for future maintenance of the proxy machine.

# III. Assign a transition policy to a test client

| (   | eset   | SECURITY MANAG              | EMENT CENTER                     |                         |                  | G マ Computer Name            | °                 |
|-----|--------|-----------------------------|----------------------------------|-------------------------|------------------|------------------------------|-------------------|
| ł   |        |                             | Policies :                       | ACCESS (                | GROUP Select 🗐   | SHOW UNASSIGNED 💟 🔯 All (35) |                   |
| I   | G      |                             | Policies                         | Tags                    | ▽ (              | ADD FILTER                   | PRESETS V         |
|     | A      |                             | ^ All                            |                         | NAME             | POLICY PRODUCE TAGS          | DESCRIPTION       |
|     |        |                             | Custom Policies                  |                         | HTTP Proxy usage | ESET Endpoint f              | ESET Security Pr  |
|     |        |                             | △                                |                         | HTTP Proxy usage | ESET Endpoint f              | ESET Security Pr  |
|     |        |                             | ि ESET Endpoir                   |                         | HTTP Proxy usage | ESET Managem                 | ESET Managem      |
|     | 0      | Policies                    | ESET Endpois                     |                         | HTTP Proxy usage | ESET File Securit            | ESET File Securit |
|     |        |                             | ESET File Sec                    |                         | HTTP Proxy usage | ESET Shared Loc              | ESET Shared Loc   |
|     | Ψ<br>G | Notifications               | ESET Full Dis                    |                         | General - Maxi   | ESET Endpoint f              | ESET Security Pr  |
| 1   |        |                             | © ESET tail Se ▼                 |                         | General - Balanc | ESET Endpoint f              | ESET Security Pr  |
|     |        |                             | Tags O                           | $\overline{\mathbf{O}}$ | General - Maxi   | ESET Endpoint f              | ESET Security Pr  |
|     |        |                             |                                  |                         | Application rep  | ESET Managem                 | ESET Managem      |
|     |        |                             |                                  |                         | Connection - Co  | ESET Managem                 | Agent default re  |
|     |        |                             | $\bigcirc$                       |                         | Convection - Co  | ESET Managem                 | Replication inter |
|     |        |                             | $\sim$                           |                         | Connection - Co  | ESET Managem                 | Replication inter |
|     |        |                             | This is where<br>you can see the |                         | General - Max    | ESET Virtualizati            | The most secure   |
|     |        |                             | list of your<br>applied tags     |                         | General - Reco   | ESET Virtualizati            | Recommended       |
| and |        | and quickly filter<br>them. |                                  | Antivirus - Balan       | ESET Endpoint f  | ESET Security Pr             |                   |
|     | E      | COLLAPSE                    |                                  | ACTION                  | NS 🗢 NEW PC      | DUCY                         | ⋈ ⊙ 1 ⊚ 🖨         |

1. In the ESMC Web Console click Policies  $\operatorname{\rightarrow}\!\operatorname{New}$  Policy.

Figure 3-1

1. Type aName for the policy.

| eser     | SECURITY MANAG | EMENT CENTER          |             | G ▼ Computer Name |  |
|----------|----------------|-----------------------|-------------|-------------------|--|
|          |                | New Policy            |             |                   |  |
| G        |                | Policies > New Policy |             |                   |  |
| ▲        |                |                       | Name        |                   |  |
|          | Reports        | Basic                 | Name        |                   |  |
|          |                | A Settings            | New Policy  |                   |  |
|          |                | Assign                | Description |                   |  |
| ۲        | Policies       | Summary               |             |                   |  |
|          |                |                       | Tags        |                   |  |
|          |                |                       | Select tags |                   |  |
|          |                |                       |             |                   |  |
| <b>1</b> |                |                       |             |                   |  |
| E        | COLLAPSE       |                       | BACK        | FINISH CANCEL     |  |

Figure 3-2

1. ClickSettings, select ESET Management Agent.

2. In theConnectionsection, next to Server connects to,clickEdit server list.

| eser | SECURITY MANAG | EMENT CENTER          | Gr⊽ Comput                           | ter Name d <sup>o</sup> |       | œ |
|------|----------------|-----------------------|--------------------------------------|-------------------------|-------|---|
|      |                | New Policy            |                                      |                         |       |   |
| 됴    |                | Policies > New Policy |                                      |                         |       |   |
| ▲    |                | 3/                    |                                      |                         | 2     | * |
|      |                | Settings              | ESET Management Agent                |                         |       |   |
| Þ    |                | Assian                | a type to searching                  |                         |       |   |
| ⇔    |                | Assign                | CONNECTION                           | 4                       | 0 • + |   |
| ۲    | Policies       | Summary               | ○ ● 🦩 Servers to connect to          | Edit server list        |       |   |
| ~    |                |                       | 🔾 🔍 🗲 Data limit                     | 1                       | MB    |   |
| φ    |                |                       |                                      |                         |       |   |
| ₽    |                |                       | ○ ● <sup>4</sup> Connection interval | Change interval         |       |   |
| 1    |                |                       | R R/1 * * * ? *                      |                         |       |   |
|      |                |                       | O ⊕ ∳ Certificate                    | Change certificate      |       |   |
|      |                |                       | <b>UPDATES</b>                       |                         | 0 • 4 |   |
|      |                |                       | ADVANCED SETTINGS                    |                         | 0 • 4 |   |
|      |                |                       |                                      |                         |       |   |
|      | COLLAPSE       |                       |                                      | NISH CANCEL             |       |   |

Figure 3-3

1. ClickAdd.

| eser      | SECURITY MANAGEMEI                     | NT CENTER       |           | G⊲ ⊂ Computer | Name                       | 8 0 8              | E |
|-----------|----------------------------------------|-----------------|-----------|---------------|----------------------------|--------------------|---|
| <b></b>   | Edit Policy Policies > Edit Policy     | Servers         | Port      | ? 🗆 X         |                            |                    |   |
| × • 1 2 1 | Basic<br>Settings<br>Assign<br>Summary |                 |           |               | o search<br>ver list 🖧 App | ■ ○ ● ∮ end ↓ MB ♥ | ? |
| ¢<br>&    |                                        | Add Edit Remove | * *       | ▼ ₹           | certificate                | 0 • 4              |   |
| -         |                                        | BACK CONTINUE   | FINISH SA | VE AS CANCE   | -                          |                    |   |

Figure 3-4

1. In theHostfield, type the applicable address (the address must match what the agent uses in the configuration) of your ESMC Server and clickOK.

| esei | SECURITY MANAG         | EMENT CENTER    | Gd マ Computer     |                  |       |  |
|------|------------------------|-----------------|-------------------|------------------|-------|--|
|      |                        | Ne Servers      | ? 🗆 X             |                  |       |  |
| 돠    |                        | Add             | ? 🗆 X 🛛           |                  |       |  |
| A    |                        | Hat             |                   |                  |       |  |
| зй.  |                        | B Port          | 2222              | ~                | ? ^   |  |
| Þ    |                        | -               |                   |                  |       |  |
| ∴    | Installers<br>Policies | 5               | Ok Cancel         | Edit server list | 0 • 7 |  |
| Å    |                        |                 |                   | 1                | MB    |  |
| Φ    |                        |                 |                   | Changes interrup |       |  |
| । /  |                        |                 |                   | Change interva   |       |  |
|      |                        | Add Edit Remove | 4 A V V           | Change certific  | ate   |  |
|      |                        |                 | Save Cancel       |                  | 0 • 4 |  |
|      |                        |                 | ADVANCED SETTINGS |                  | 0 • + |  |
|      |                        |                 |                   |                  |       |  |
|      |                        |                 |                   |                  |       |  |
|      |                        |                 |                   |                  |       |  |
| E    | COLLAPSE               |                 |                   | CANCEL           |       |  |

Figure 3-5

1. ClickSave.

| s | ervers    |        |      |          |                   | ? 🗆 X  |
|---|-----------|--------|------|----------|-------------------|--------|
|   | _         |        |      |          |                   |        |
|   | Server    |        | Port |          |                   | Q      |
|   | 127.0.0.1 |        | 2222 |          |                   |        |
|   |           |        |      |          |                   |        |
|   |           |        |      |          |                   |        |
|   |           |        |      |          |                   |        |
|   |           |        |      |          |                   |        |
|   |           |        |      |          |                   |        |
|   |           |        |      |          |                   |        |
|   |           |        |      |          |                   |        |
|   |           |        |      |          |                   |        |
|   |           |        |      |          |                   |        |
|   |           |        |      |          |                   |        |
|   |           |        |      |          |                   |        |
|   |           |        |      |          |                   |        |
|   |           |        |      |          |                   |        |
|   | Add       | Remove | *    | <b>A</b> | $\mathbf{\nabla}$ | Ŧ      |
|   |           |        |      |          |                   |        |
|   |           |        |      |          |                   |        |
|   |           |        |      | 1        |                   |        |
|   |           |        |      |          | Save              | Cancel |

Figure 3-6

1. In the Policy settings drop-down menu, select Append.

| New Policy<br>Policies > New Policy |                                                                 |   |                  |                                                                                                    |     |
|-------------------------------------|-----------------------------------------------------------------|---|------------------|----------------------------------------------------------------------------------------------------|-----|
| Basic<br>Settings                   | ESET Management Agent                                           | ~ | Q. Type to se    | arch                                                                                                    | ?   |
| Assign<br>Summary                   | CONNECTION<br>• • • Servers to connect to<br>• • • • Data limit |   | Edit server list | O     O     O | • + |

Figure 3-7

1. ClickAdvanced Settings. In the HTTP Proxysection, selectDifferent Proxy Per Service from theProxy Configurationdrop-down menu.

| (ESET)   | SECURITY MANAGEMEN                 | TCENTER                                        | Grand Computer Name             |           |     |   | B |
|----------|------------------------------------|------------------------------------------------|---------------------------------|-----------|-----|---|---|
|          | Edit Policy Policies > Edit Policy |                                                |                                 |           |     |   |   |
| <b>A</b> | Basic                              | ESET Management Agent                          | Q Type to search                |           |     | ? | ^ |
|          | Settings                           |                                                |                                 | • •       | 4   |   |   |
|          | Assign                             | + UPDATES                                      |                                 | 0.        | 4   |   |   |
|          | Summary                            | ADVANCED SETTINGS                              |                                 | 2 ○ ●     | 4   |   |   |
|          |                                    | HTTP PROXY                                     |                                 |           |     |   |   |
| φ        |                                    | 🔿 💿 🦩 Proxy Configuration Type                 | (i) ≥ 7.0 Different Proxy Per S | Service ' | ~   |   |   |
| ۳<br>۲   |                                    | O 🕢 🐓 Global Proxy                             | (i) ≥ 7.0 Global Proxy          | Senire    |     |   |   |
| · ··· >  |                                    | <ul> <li></li></ul>                            | (€ ≥ 7.0) Edit                  | er vice   | _   |   |   |
|          |                                    | ○ ● ∮ ESET Services (updates, packages, teleme | etry) Edit                      |           |     |   |   |
|          |                                    |                                                |                                 |           |     |   |   |
|          |                                    | WAKE-UP CALL                                   |                                 |           | 0   | 5 |   |
|          |                                    | O ● ∲ UDPv4 Port                               | 1237                            |           |     |   |   |
|          |                                    | O ● ≁ UDPv6 Port                               | 1238                            |           |     |   |   |
|          |                                    |                                                |                                 |           |     |   |   |
|          |                                    | COMPATIBILITY                                  |                                 |           |     |   |   |
|          |                                    | O ● ≁ Port for older ESET products             | 2225                            |           | 1.0 | 2 |   |
| Ð        |                                    | BACK CONTINUE FINISH SAV                       | /E AS CANCEL                    |           |     |   |   |

Figure 3-8

1. Next toReplication (to ESMC Server), clickEdit.

| <b>ESET</b> | SECURITY MANAGEMEN | TCENTER Gr Computer Name                                |       |   | Ξ |
|-------------|--------------------|---------------------------------------------------------|-------|---|---|
| <b></b>     | Edit Policy        |                                                         |       |   |   |
| A<br>z      | Basic              | ESET Management Agent Q. Type to search                 |       | ? | * |
| Ē           | Settings           |                                                         | 0     |   |   |
| <b>a</b>    | Assign<br>Summary  | UPDATES                                                 | 0 • 4 |   |   |
| @<br>       |                    | ADVANCED SETTINGS                                       | 0     |   |   |
|             |                    | HTTP PROXY                                              |       |   |   |
|             |                    | ○ ●                                                     | ce 🗸  |   |   |
| 1 ×         |                    | O ● ∲ Global Proxy (0≥7.0) Edit                         |       |   |   |
| /           |                    | ○ ●                                                     |       |   |   |
|             |                    | O ● ∲ ESET Services (updates, packages, telemetry) Edit |       |   |   |
|             |                    | WAKE-UP CALL                                            |       | 0 |   |
|             |                    | 0 4 UDPv4 Port 1237                                     |       | 0 |   |
|             |                    | O ● ∲ UDPv6 Port 1238                                   |       |   |   |
|             |                    |                                                         |       |   |   |
|             |                    |                                                         |       |   |   |
|             |                    |                                                         |       | 0 | _ |
| ۲           |                    | BACK CONTINUE FINISH SAVE AS CANCEL                     |       |   |   |

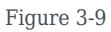

1. Enable theUse proxy server.In the Host field, type the IP address of the proxy machine. In thePortfield, leave the default value (3128), and clickSave.

### **Replication (to ESMC Server)**

| Use proxy server                                     | ×             |
|------------------------------------------------------|---------------|
| Host                                                 | 127.0.0.1     |
| Port                                                 | 3128          |
| Username                                             |               |
| Password                                             |               |
| Use direct connection if HTTP proxy is not available | Show password |
|                                                      | Save Cancel   |

? 🗆 X

| Figure | 3-10 |  |
|--------|------|--|
| riguic | 0-10 |  |

1. ClickFinish to save the policy. Do not assign it to a computer yet.

#### **IP** Addresses

It is necessary to have both IP addresses in one list applied to the client. If the agent does not have this information in the policy, it is unable to connect to the proxy and the ESMC Server after the upgrade. Such an agent must be fixed manually by running a repair installation and using the correct ESMC Server address. If the HTTP Proxy setting is not applied in the policy, the agent is able to connect the ESMC Server.

| eser     | SECURITY MANAGEMEN                 | IT CENTER                                      | $□$ ⊂ Computer Name $\sigma^2$    | ⊿ <sup>©</sup> ⊿ | ٨ | Ð |
|----------|------------------------------------|------------------------------------------------|-----------------------------------|------------------|---|---|
| <b></b>  | Edit Policy Policies > Edit Policy |                                                |                                   |                  |   |   |
| <b>A</b> | Basic                              | ESET Management Agent                          | Q. Type to search                 |                  | ? | ^ |
| •        | Settings                           |                                                | •                                 | 0 • 4            |   |   |
| Ē        | Assign<br>Summary                  | + UPDATES                                      | (                                 | 0 • 4            |   |   |
| ©<br>。   |                                    | ADVANCED SETTINGS                              | (2)                               |                  |   |   |
| <u> </u> |                                    | HTTP PROXY                                     |                                   |                  |   |   |
| чµл<br>0 |                                    | <ul> <li>Proxy Configuration Type</li> </ul>   | ≥ 7.0 Different Proxy Per Service | ~                |   |   |
| τ<br>1   |                                    | O ● ∳ Global Proxy                             | ( <b>e</b> ≥ 7.0) Edit            |                  |   |   |
|          |                                    | <ul> <li></li></ul>                            | ( <b>0</b> ≥ 7.0) Edit            |                  |   |   |
|          |                                    | O ● ≠ ESET Services (updates, packages, teleme | try) Edit                         |                  |   |   |
|          |                                    |                                                |                                   |                  |   |   |
|          |                                    | WAKE-UP CALL                                   |                                   |                  | 0 |   |
|          |                                    | O ● ∲ UDPv4 Port                               | 1237                              |                  |   |   |
|          |                                    | O 🔿 🖩 UDPv6 Port                               | 1238                              |                  |   |   |
|          |                                    |                                                |                                   |                  |   |   |
|          |                                    | COMPATIBILITY                                  |                                   |                  |   |   |
|          |                                    | ○ ● ≁ Port for older ESET products             | 2225                              |                  | 0 | * |
|          |                                    |                                                |                                   |                  |   |   |
|          |                                    | BACK CONTINUE FINISH SAV                       | E AS                              |                  |   |   |

Figure 3-11

- 1. Choose one computer that is connected via ERA Proxy and assign the new policy to that test client.
- 2. After a few minutes, verify the computer is still connecting to the ESMC Server.

## IV. Upgrade ERA Agents on client computers

- 1. Run aSecurity management Center Components Upgrade Task.
- 2. Verify the client is connected to the ESMC Server. Continue upgrading the remaining clients.

#### Upgrades and troubleshooting

If you have a more extensive network, begin the upgrade with departments that include IT experienced users or those who are physically closer to their computers to make troubleshooting easier.

1. Apply the policy from part III to the other computers connected via the ERA Proxy.

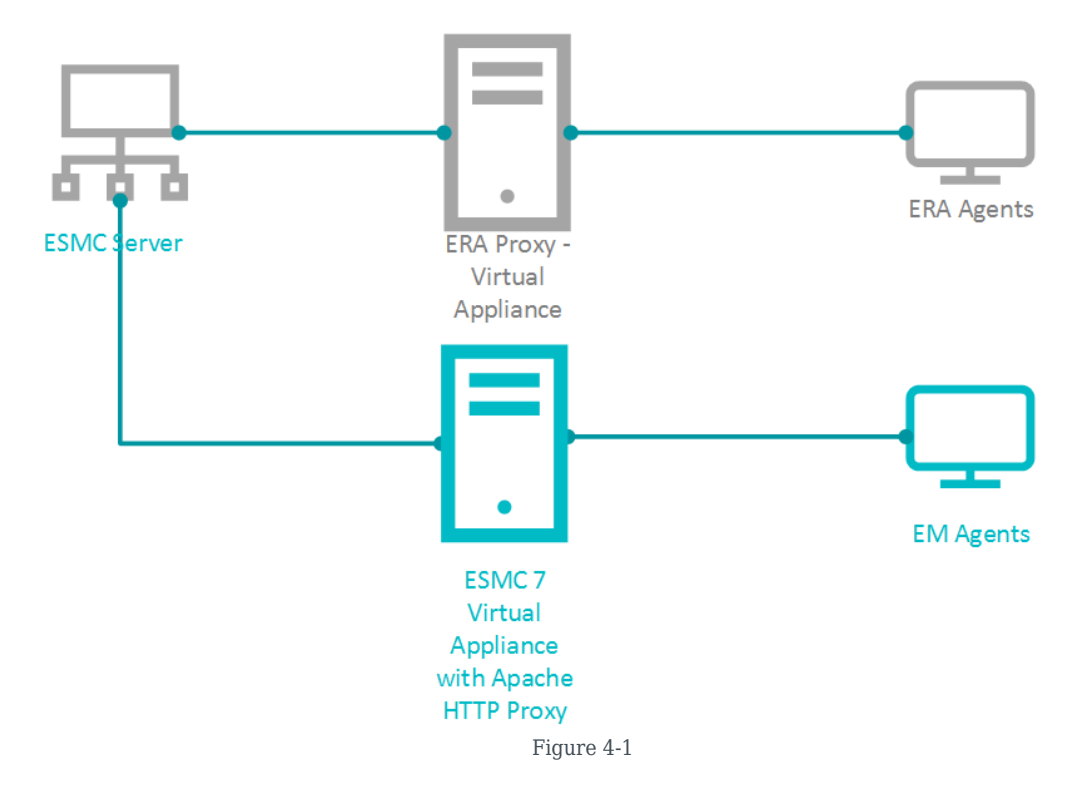

- 1. After the policy is applied, verify all clients are connecting to the ESMC Server.
- 2. Run aSecurity management Center Components Upgrade Task.
- 3. If all clients are connecting to the ESMC Server after the upgrade is finished, proceed to section V below.

## V. Remove the ERA Proxy address from the list of servers

- 1. Open the ESET Security Management Web Console(ESMC Web Console) in your web browser and log in.
- 2. Click Policies, select the applicable policy and clickEdit.

| C ESET                        | Security Management Center × +                                                            |                                 |                                   | - ø ×                     |  |
|-------------------------------|-------------------------------------------------------------------------------------------|---------------------------------|-----------------------------------|---------------------------|--|
| $\leftarrow \   \rightarrow $ | C A Not secure   localhos                                                                 | /era/webconsole/#id=POLICIES    |                                   | ☆ \varTheta :             |  |
| Apps                          | ESET Endpoint Encr                                                                        |                                 |                                   |                           |  |
| eser                          | SECURITY MANAGEN                                                                          | IENT CENTER                     | G マ Computer Name                 | 8_0_ ^ E                  |  |
|                               | Policies :                                                                                | ACCESS GROUP Select             | SSIGNED 💟 🔯 Ali (35) Tags 🤻       |                           |  |
| 네<br>•                        | Policies                                                                                  | ADD FILTER                      |                                   |                           |  |
| A                             | ∧ All ▲                                                                                   | NAME POL                        | ICY PRODUCT TAGS                  | DESCRIPTION               |  |
| ž                             | <ul> <li>Custom Policies</li> <li>ESET Management /</li> </ul>                            | Logging - Log importa ESET      | Endpoint for Win                  | Policy ensures that war   |  |
| ē                             | ∧                                                                                         | Antivirus - Balanced ESE        | Endpoint for Win                  | Security configuration r  |  |
|                               | ESET Endpoint for A                                                                       | Antivirus - Maximum s ESE       | Endpoint for Win                  | Taking advantage of m     |  |
| 0                             | ESET Endpoint for W                                                                       | Visibility - Balanced ESE       | Endpoint for Win                  | Default setting for visib |  |
| â                             | <ul> <li>ESET File Security fo</li> </ul>                                                 | Visibility - Invisible mode ESE | Endpoint for Win                  | Disabled notifications,   |  |
| ę.                            | SET Full Disk Encry                                                                       | Visibility - Reduced inte ESE   | Endpoint for Win                  | Disabled statuses, disa   |  |
| 1 >                           | © ESET Mail Security fi ▼                                                                 | Antivirus - Real-time sc ESE    | File Security for W               | Optimized performanc      |  |
|                               | Tags ,O                                                                                   | Antivirus - Maximum s ESET      | File Security for W               | Taking advantage of ad    |  |
|                               | This is where you can<br>see the list of your<br>applied tags and<br>quickly filter them. | Visibility - Silent mode ESE    | File Security f                   | Suitable for multi-user   |  |
|                               |                                                                                           | Cloud-based reputatio ESE       | Endpoint for     H New            | Enables ESET LiveGrid     |  |
|                               |                                                                                           | Cloud-based reputatio ESE       | Mail Security 🖉 Tags              | Enables ESET LiveGrid     |  |
|                               |                                                                                           | Cloud-based reputatio ESE       | File Security f                   | Enables ESET LiveGrid     |  |
|                               |                                                                                           | Encrypt all disks - Reco ESET   | Fr Disk Encr / Change Assignments | Enables full disk encryp  |  |
|                               |                                                                                           | Encrypt boot disk only ESET     | Full Disk Encr                    | Enables full disk encryp  |  |
|                               |                                                                                           | New Policy ESET                 | Management Access Binhts          |                           |  |
| •                             |                                                                                           |                                 | Access Group                      | K © 1 © 🖨                 |  |

Figure 5-1

- ClickSettings.
   In thePolicy settingsdrop-down menu, selectReplace.
   ClickFinishto save and apply the policy.

| (ESET) SECURITY MANAGEMEN          | G ⊂ Computer Name                                               | ⊿ ⊘ ∧ ⊟                                                |       |
|------------------------------------|-----------------------------------------------------------------|--------------------------------------------------------|-------|
| Edit Policy                        |                                                                 |                                                        |       |
| A 3<br>Basic 3<br>≤ Settings       | ESET Management Agent                                           | Q Type to search                                       | ?     |
| E Assign<br>⊟ Summary<br>©         | CONNECTION     •                                                | Edit server list<br>Policy settin<br>Replace<br>Append |       |
| е<br>ф                             | O ● ∮ Connection interval<br>R R/1 *** ? *                      | Change interval                                        |       |
| <b></b> )                          | <ul> <li>O ● ∳ Certificate</li> <li> <b>UPDATES</b> </li> </ul> | Change certificate                                     | 0     |
|                                    | ADVANCED SETTINGS                                               |                                                        | 0 • + |
|                                    | 5                                                               |                                                        |       |
| thtps://localhost/era/webconsole/# | BACK CONTINUE FINISH S                                          | IAVE AS                                                |       |

Figure 5-2

1. Remove the ERA Proxy Virtual Appliance (remove the virtual machine from the hypervisor).

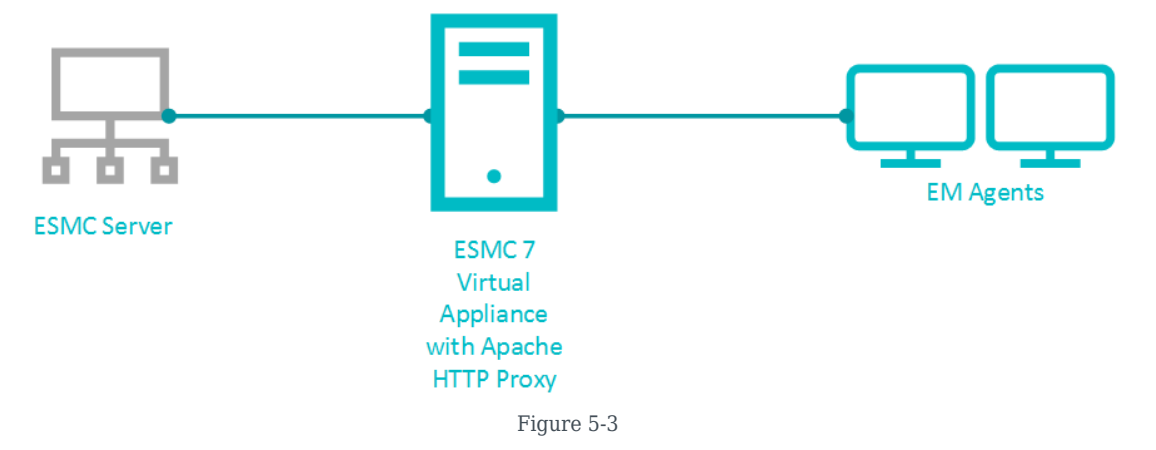